# Re-Questシステム リリースノート く直接雇用スタッフ>

### ✓ 新システムリリース日 2025年6月16日(月)AM5:00 リプレイス作業のため、6/13(金)20:00~6/15(日)までシステムを停止いたします。 ご不便をお掛けいたしますが、ご理解のほど何卒よろしくお願い申し上げます。

# 🕏 データ移行について

新システムへは、電子帳簿保存法対応以降(2024年以降)のデータのみ移行されます。 2023年以前のデータでデータ保管が必要な帳票につきましては、リプレイス前に各自ダウンロードをお願いいたします。

# < データ保管期間について

リプレイス後は保管するデータの保管期間を設定し、保管期間終了後一定の期間を経過したデータは削除いたします。 ▶タイムシートデータ保管期間:契約終了日から7年間 (直近3年間で就業実績がある場合は削除対象外)

【変更履歴】※2025/05/30更新

リリース日及びシステム停止期間修正

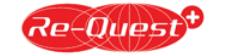

# 【リプレイス後の新機能や変更点 1/2】

| 機能   | 変更NO | 改修内容                             | 掲載ページ      |
|------|------|----------------------------------|------------|
|      | 1    | ログインURL変更                        | <u>P4</u>  |
| ログイン | 2    | パスワードポリシー変更                      | <u>P5</u>  |
|      | 3    | ログインIDの自動発行機能追加                  | <u>P5</u>  |
|      | 1    | 【立替金印刷】【領収書アップロード】【領収書ダウンロード】削除  | <u>P6</u>  |
|      | 2    | 合計欄に「特休/看護休暇/介護休暇日数」「看護/休暇時間」 追加 | <u>P7</u>  |
|      | 3    | 合計欄に時間外の詳細(内訳)を追加                | <u>P7</u>  |
|      | 4    | タイムシート【備考一覧】機能追加                 | <u>P7</u>  |
|      | 5    | 在宅/出社は勤怠区分ではなく、新規項目として追加         | <u>P8</u>  |
| サインナ | 6    | 「半休」は「半有休」に名称変更、「特休」「看護」「介護」区分追加 | <u>P8</u>  |
| 動总入力 | 7    | 立替金画面に添付ファイルがあった場合は、「添付有」と表示     | <u>P8</u>  |
|      | 8    | 日次申請時、休憩時間が法定時間未満の場合アラート追加       | <u>P9</u>  |
|      | 9    | 休憩時間に「看護」「介護」の種類を追加し、最大9回まで登録可能  | <u>P9</u>  |
|      | 10   | 立替金の支払先登録番号は検索サイトから反映            | <u>P10</u> |
|      | 11   | 立替金「適格/非適格」項目追加                  | <u>P10</u> |
|      | 12   | 「添付ファイル」「立替金備考欄」が項目ごとに入力可能       | <u>P10</u> |

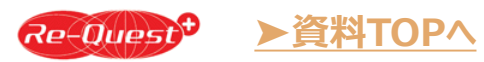

# 【リプレイス後の新機能や変更点 2/2】

| 機能      | 変更NO | 改修内容                             | 掲載ページ      |
|---------|------|----------------------------------|------------|
|         | 1    | 「承認者一覧表示」「締日申請」ボタンのレイアウト変更       | <u>P11</u> |
|         | 2    | 【領収書】ボタン削除                       | <u>P11</u> |
|         | 3    | 在宅/出社は勤怠区分ではなく、新規項目として追加         | <u>P12</u> |
|         | 4    | 「半休」は「半有休」に名称変更、「特休」「看護」「介護」区分追加 | <u>P12</u> |
|         | 5    | 【出勤】をタップし開始時間を記録                 | <u>P12</u> |
| スマードノオノ | 6    | 日次申請時、休憩時間が法定時間未満の場合アラート追加       | <u>P13</u> |
|         | 7    | 休憩時間に「看護」「介護」の種類を追加し、最大9回まで登録可能  | <u>P13</u> |
|         | 8    | 立替金「適格/非適格」項目追加                  | <u>P14</u> |
|         | 9    | 立替金の支払先登録番号は検索サイトから反映            | <u>P14</u> |
|         | 10   | 「添付ファイル」「立替金備考欄」が項目ごとに入力可能       | <u>P14</u> |

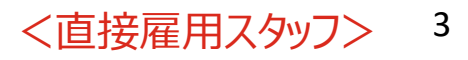

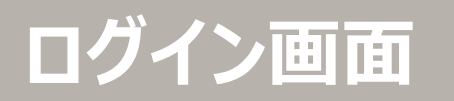

▶資料TOPへ

Re-Quest<sup>+</sup>

#### **変更点① ログインURLが変更となります** URLは変更となりますが、現在のID及びパスワードはそのままご利用いただけます。

リプレイス後は現在のRe-Questのログイン画面は表示されません。 ブラウザにID/パスワードを保存している場合は、必ずリプレイス前にメモ等に控えてください。 ブラウザに記憶させているパスワードは、ブラウザの設定で確認できます。

| 【新Re-Quest PCログイン画面】<br><sup>従業員の皆さま</sup>                                                                        | 【Google Chromeで保存したパスワードの確認方法(PC)】<br>1. ブラウザを開き、右上メニュー(・)→「設定」をクリック<br>2. 「パスワードと自動入力」をクリック<br>3. 「Googleパスワードマネージャー」をクリック<br>4. 「re-guest」を検索しクリックし、パスワード欄 の で表示                  |
|----------------------------------------------------------------------------------------------------|----------------------------------------------------------------------------------------------------|
| ・・・・・・・・・・・・・・・・・・・・・・・・・・・・・・・・・・・・                                                                              | 【Microsoft Edgeで保存したパスワードの確認方法(PC)】<br>1. ブラウザを開き、右上メニュー(…)→「設定」をクリック<br>2. 「パスワード」をクリック<br>3. 「re-quest」を検索しクリック、パスワード欄 ◎ で表示                                                      |
|                                                                                                    | 【現Re-Quest画面】 <u>https://www.re-quest2.jp/cstaff</u><br><i>Re-Quest</i><br>、<br>はじめてご利用される方へ <sup>ま</sup> ログイン                                                                      |
| □ パスワードを表示する                                                                                                    | > ログインに関する質問     会社ID       > 推契環境     スタッフID       操作に関するお問い合わせ     パスワード                                                                                                    |
| 3<br>ログイン<br>3<br>メタッフID//(スワードを忘れた方はごちら (初回ログイン用/(スワー<br>ド発行もごちら)<br>第日いURLはリプレイスのタイミングで<br>現Re-Quest画面にてお知らせします | Re-Quest Helpdesk         TEL: 0120-355-910         Mail: websupport@re-quest.jp       ご会社ID、スタッフIDを保存する         受付時間: 平日 10:00~17:00       ログイン         > /(スワードがご不明または無効になった方はこちら |

# ログイン画面

1. 「パスワードアプリ」を開く

3. 「パスワード」をタップ

# 【新Re-Quest スマホログイン画面】

従業員の皆さま

#### 【現Re-Quest画面】

https://www.re-quest2.jp/cstaff

く直接雇用スタッフン

5

| 会社ID                                                               | Re-Quest <sup>+</sup> 従業員の皆さま                                                |
|--------------------------------------------------------------------|------------------------------------------------------------------------------|
| スタッフID                                                             | 会社ID                                                                         |
| パスワード                                                              | スタッフID                                                                       |
| <ul> <li>□ パスワードを表示する</li> <li>✓ 会社ID、スタッフIDを保存する</li> </ul>       | パスワード                                                                        |
| ログイン                                                               | □ パスワードを表示する                                                                 |
| コグインにお困りのときはこちら 🗸                                                  | <ul> <li>✓ 会社ID、スタッフIDを保存する</li> <li>&gt; パスワードがご不明または無効になった方はこちら</li> </ul> |
| はじめてご利用される方へ                                                       | ログイン                                                                         |
| ログインに関する質問 3                                                       |                                                                              |
| <ul> <li>スタッフID/パスワードを忘れた方はこちら(初回ログ<br/>イン用パスワード発行もこちら)</li> </ul> | お知らせ 2025/01/22 ❤                                                            |
|                                                                    | 【重要】システムリプレイスのお知らせ                                                           |
| ※新しいURLはリプレイスのタイミングで                                               | ▶ はじめてご利用される方へ                                                               |
| 現Ke-Quest画面にしお知りせしまり                                               | > ログインに関する質問                                                                 |

変更点2 パスワードポリシー変更 パスワードの世代管理、1日1回の変更回数制御を 廃止いたします

【Google Chromeで保存したパスワードの確認方法(スマホ)】 1. ブラウザを開き、右上メニュー()→「設定」をタップ

3. 「re-quest」を検索してタップし、パスワード欄 💿 で表示

【iPhone/Safariで保存したパスワードの確認方法(スマホ)】

2.「すべて」をタップし「re-quest」を検索してタップ

2. 「Googleパスワードマネージャー」をタップ

変更点
③ ログインIDの自動再発行機能追加 ※現在はパスワードの再発行機能のみ ※Re-Questにメールアドレスを登録しているスタッフ 様のみご利用可能

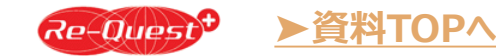

タイムシート画面 (PC) 1/5

|         |             |               |         | <b>した</b><br>動意管理 |                 |     |
|---------|-------------|---------------|---------|-------------------|-----------------|-----|
| 勤怠入力    | 勤怠入力        |               |         |                   |                 |     |
| 勤意照会・印刷 | タイムシート 202  | 25年05月        |         | 前                 | 月二二月二二四月二二日     |     |
|         | 就業先部署       | 総務部           | 承認者     | 指揮命令者             |                 |     |
|         | 契約No.       | 202308-keihan | 労働者     | 直雇 太郎             |                 |     |
|         | 時間カウント(時間内) | 5分単位          |         |                   | 【現Re-Oues       | t画ī |
|         | 時間カウント(時間外) | 5分単位          |         |                   | 勤怠入力            |     |
|         |             |               |         |                   | タイムシート 2025年04月 |     |
|         |             |               | 承認者一覧表示 |                   | 就業先部署<br>総務部    |     |
|         |             |               |         |                   | 契約No.           |     |

# 変更点 【立替金印刷】削除 【領収書アップロード】削除 【領収書ダウンロード】削除 領収書は立替金入力画面にて項目ごとに アップロード、ダウンロード可能になります。 ※立替金印刷機能は廃止となるため、立 替金の詳細は各日の立替金入力画面でご 確認ください。 【勤怠移行時の処理】 移行対象の「領収書」は、立替金入力のあ る日の立替金「その他6」に移行されます。

| 勤忌人刀<br>タイムシート 2025年04月 |             |      | ◀ 前月 | 当月 | 翌月 ▶ |
|-------------------------|-------------|------|------|----|------|
|                         |             |      |      |    |      |
| 就業先部署                   | 承認者         | 1    |      |    |      |
| 総務部                     | 指揮命令者       | 1    |      |    |      |
| 契約No.                   | 労働者         |      |      |    |      |
| 202308-keihan           | 直雇 太郎       |      |      |    |      |
| 時間カウント(時間内)             | 時間カウント(時間外) |      |      |    |      |
| 5分単位                    | 5分単位        |      | •    |    |      |
|                         |             |      | U    |    |      |
|                         |             |      |      |    |      |
| 承認者一覧表示立替金印刷領収書ア        | ップロード 領収書ダウ | ンロード |      |    |      |

※【立替金印刷】【領収書アップロード】【領収書ダウンロード】削除

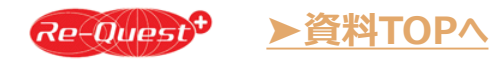

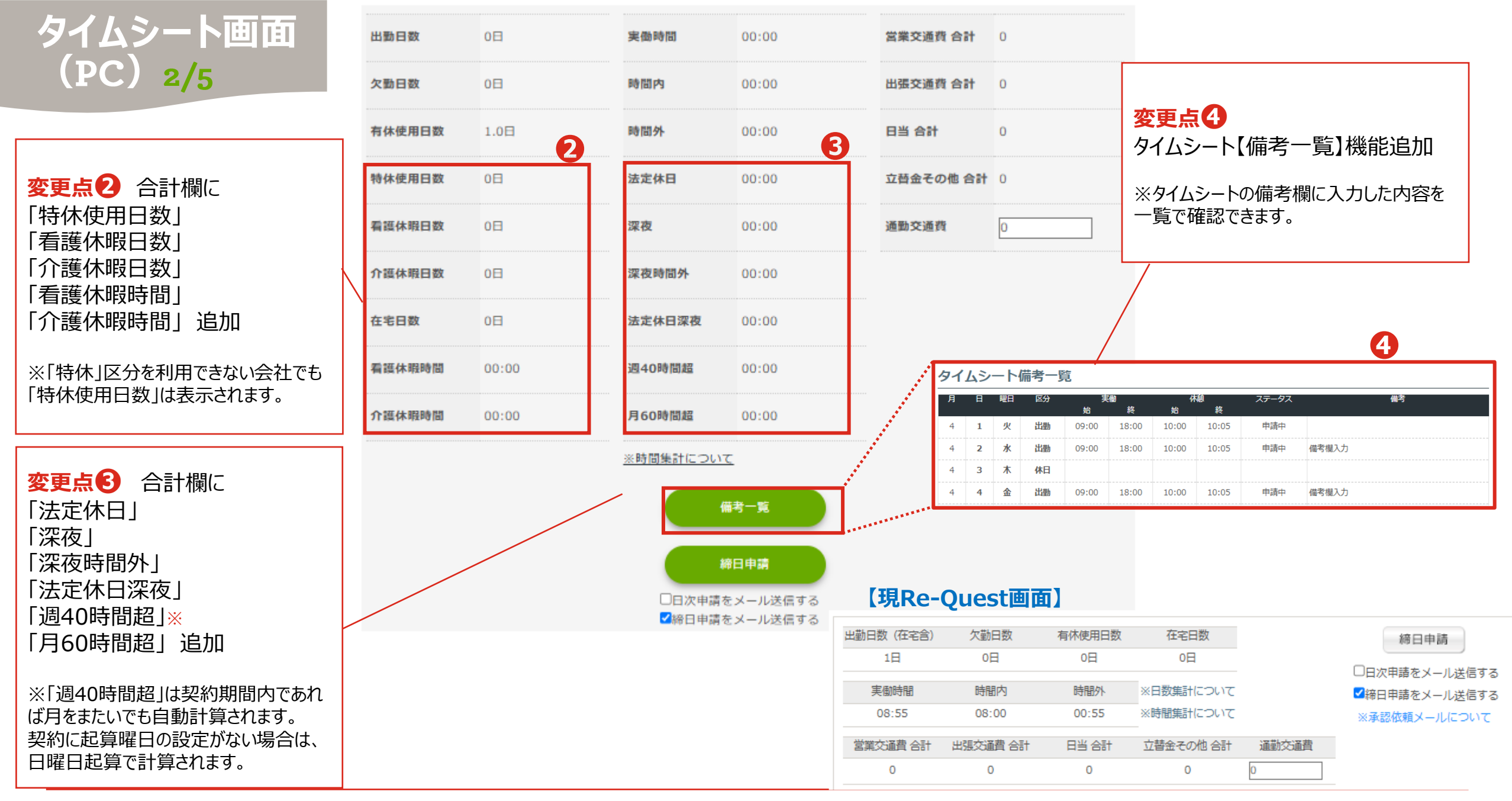

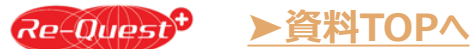

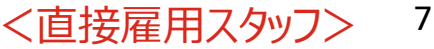

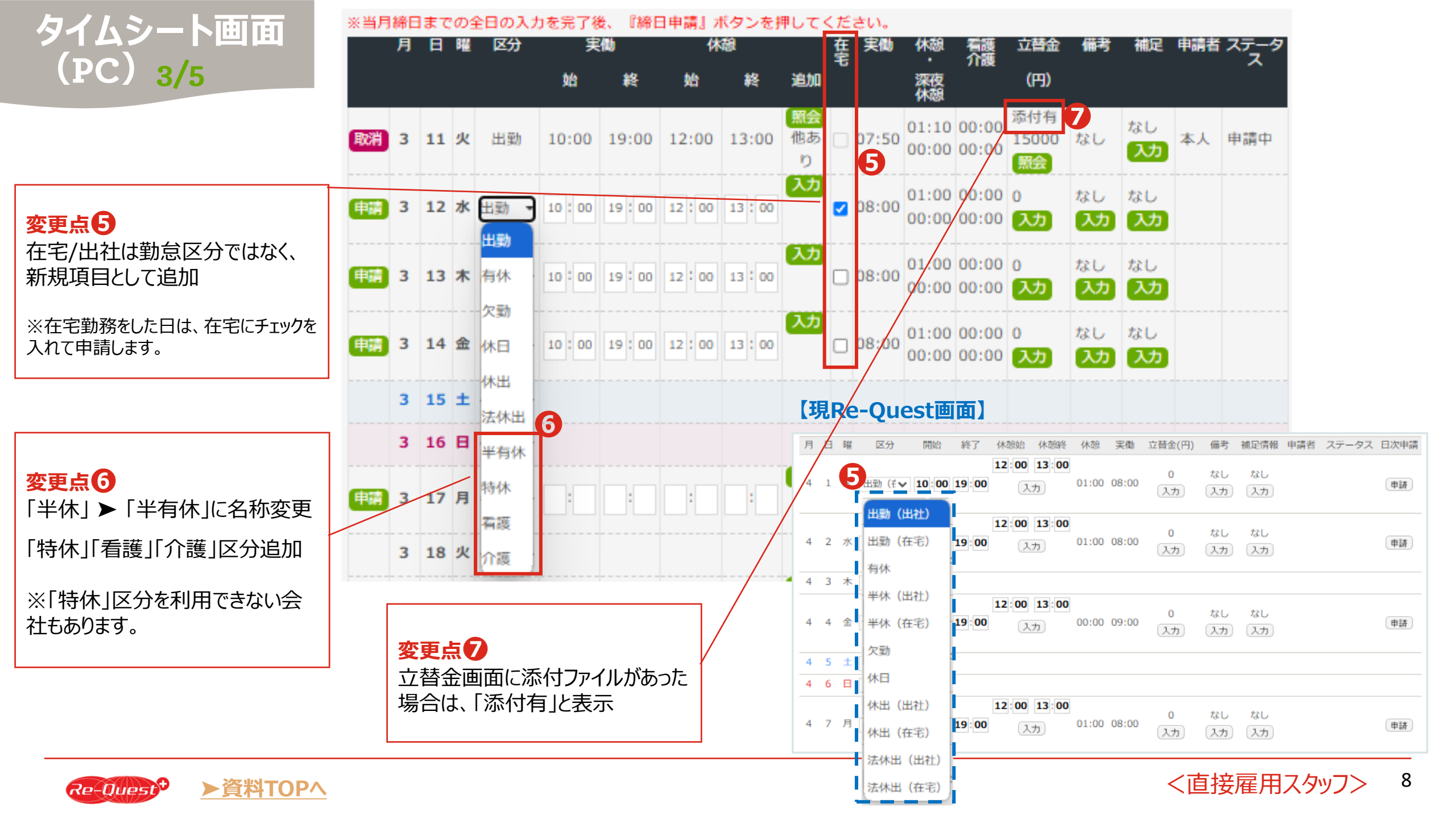

| タイムシート画面<br>(PC)4/5                            | 月日曜区分               | 実働 休憩<br>始終始終う                     | 在 実働 休憩 看護 立替<br>宅 ・ 介護<br>創加 深夜 (円<br>休憩                          | 金 備考 補足 申請者 スラ<br>) |
|------------------------------------------------|---------------------|------------------------------------|--------------------------------------------------------------------|---------------------|
| 8                                              | <b>申請 3 11 火</b> 出動 | • 10:00 19:00 12:00 13:00 <b>1</b> | し<br>の<br>の<br>の<br>の<br>の<br>の<br>の<br>の<br>の<br>の<br>の<br>の<br>の |                     |
| 変更点8<br>日次申請時、休憩時間が法定時                         | 休憩・看護介              | 護休暇時間入力                            |                                                                    |                     |
| 間未満の場合アラート追加                                   | 対象日                 | 2025/03/11                         |                                                                    |                     |
| 実働時間が6時間を超え、休憩時間が<br>45分未満の場合                  | 勤務時間                | 10:00~19:00                        |                                                                    |                     |
| 実働時間が6時間を超えますが、休憩合計時間が45分未満で申請します。<br>よろしいですか? | 休憩時間および             | 有護介護休暇時間                           | /                                                                  |                     |
| ок ++77411                                     | 回数                  | 休娘開始時間<br>12 : 00                  | 休憩終了時間<br>13 : 00                                                  | 9 種類<br>休憩 ▼        |
| 実働時間が8時間を超え、休憩時間<br>が60分未満の場合                  | 2回目                 | 14:00                              | 14 : 10                                                            | 休憩                  |
| 実働時間が8時間を超えますが、休憩合計時間が60分未満で申請します。<br>よろしいですか? | 4回目                 |                                    |                                                                    | 介護                  |
| ОК キャンセル                                       | 500                 |                                    |                                                                    | 休憩。                 |
|                                                | 7回目                 |                                    |                                                                    | 休憩 🚽                |
|                                                | 8回目                 | :                                  | :                                                                  | 休憩 -                |
|                                                | 9回目                 |                                    |                                                                    | 休憩 -                |
|                                                |                     | ,                                  | ( <b>b</b>                                                         |                     |

### 変更点9

休憩時間に「看護」「介護」の 種類を追加し、最大9回まで 登録可能に変更

#### 【現Re-Quest画面】

休憩時間入力

| 対象日  | 2025/02/12  |                                       |        |  |
|------|-------------|---------------------------------------|--------|--|
| 勤務時間 | 10:00~19:00 |                                       |        |  |
| 回数   | 休憩開始時間      | 8                                     | 休憩終了時間 |  |
| 1回目  | 12 : 00     | L L L L L L L L L L L L L L L L L L L | 3 : 00 |  |
| 2回目  | :           |                                       | :      |  |
| 3回目  | :           |                                       | :      |  |
| 4回目  | :           |                                       | :      |  |
| 5回目  | :           |                                       | :      |  |
| 6回目  | :           |                                       | :      |  |
|      |             | 入力                                    |        |  |

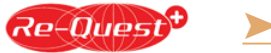

# タイムシート画面 (PC)5/5

#### 立替金明細入力

変更点①

立替金の支払先登録番号は「適格請求書発行事業者」検索サイトから反映(直接入力不可)

# **変更点①** 立替金「適格/非適格」項目追加

※現Re-Questとの項目名比較
 登録番号記載あり ▶ 適格
 登録番号記載なし ▶ 非適格
 登録番号不要 ▶ 交付免除

Re-Quest

▶資料TOPへ

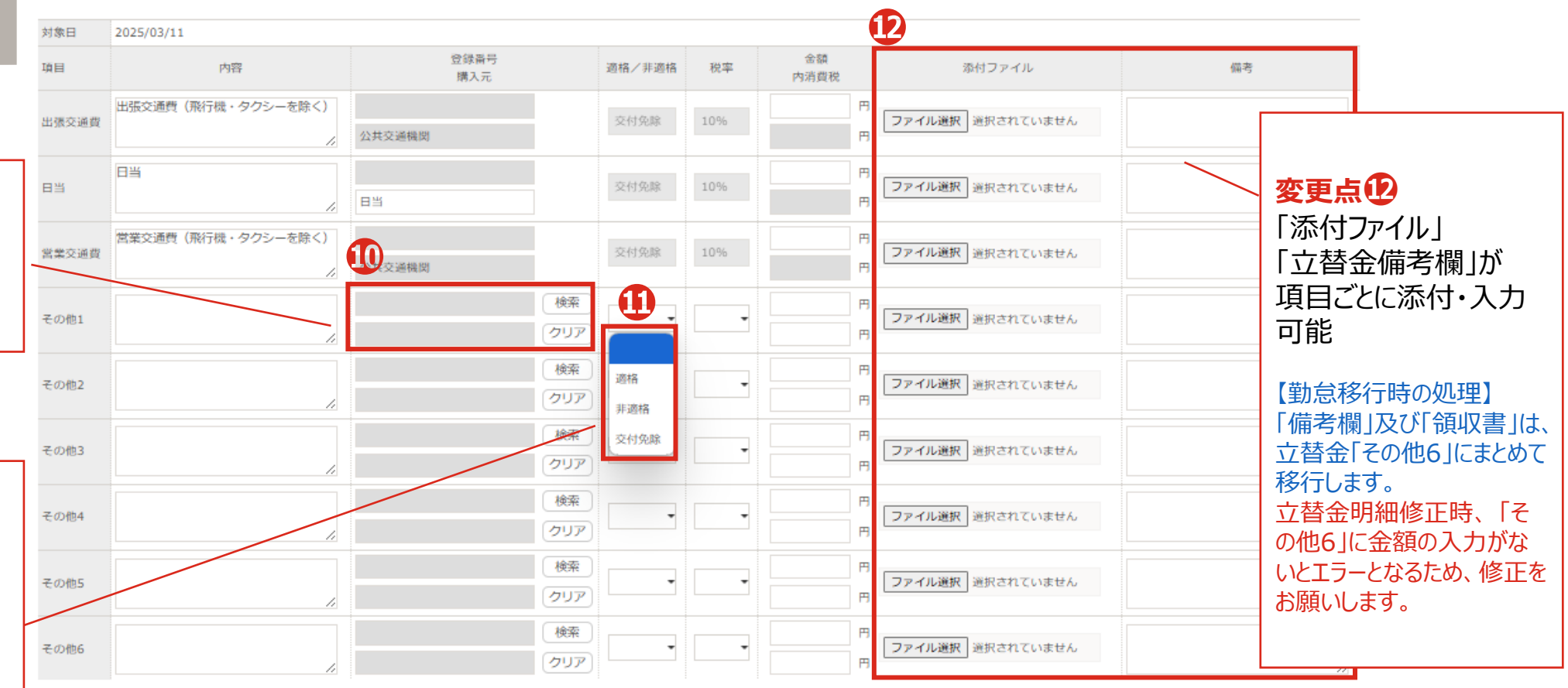

#### 【現Re-Quest画面】 立替金額入力 対象日 2025/03/17 支払内容 登録番号記載有無 項目 支払金額 (税込) 税区分 内消費税額 支払先名称 支払先登録番号 出張交通費(飛行機・タクシー 出張交通費 0 **H** 10% 円 公共交通機関 登録番号不要 ✓ 0 を除く) 日当 日当 登録番号不要 0 円 10% 円 日当 ~ O 営業交通費(飛行機・タクシー 登録番号不要 営業交通費 0 円 10% **∨** 0 円 公共交通機関 を除く) 登録番号記載なし その他1 円 ▼ 0 Ħ 0

※日次申請承認後は添付ファイルの追加・削除はできません。 勤怠修正と同じ手順で承認取消しのうえ追加・削除をおこ なってください。

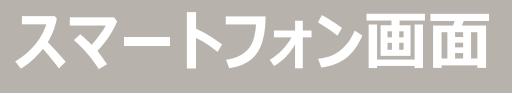

1/5

| Ц          |   | Re-       | Que       | est        |              |            | :=        | ∎MENU     |
|------------|---|-----------|-----------|------------|--------------|------------|-----------|-----------|
|            |   |           |           |            |              |            | スタッフ      | K 改姓 様    |
|            |   | ※締日申請     | をして下      | さい         |              |            |           |           |
|            |   | 《前画面へ戻る   |           |            |              |            |           |           |
|            |   | タイムシート    |           |            |              |            |           |           |
|            |   |           |           |            |              | <i>b</i> - | 1-321     | ∖詳細 ∨     |
|            |   |           |           |            |              | <          | 2025年     | 03月度      |
|            |   | B         | 月         | 火          | 水            | 木          | 金         | ±         |
|            |   |           |           |            |              |            |           | 3/1       |
|            | _ | 休<br>3/2  | 3/3<br>未  | 休<br>3/4   | 休<br>3/5     | 休<br>3/6   | 休<br>3/7  | 休<br>3/8  |
|            |   | 休<br>3/9  | 3/10<br>未 | 休<br>3/11  | 休<br>3/12    | 休<br>3/13  | 休<br>3/14 | 休<br>3/15 |
| 申請」<br>アウト |   | 休<br>3/16 | 3/17<br>未 | 休<br>3/18  | 休<br>3/19    | 休<br>3/20  | 休<br>3/21 | 休<br>3/22 |
|            |   | 休<br>3/23 | 3/24<br>未 | 休<br>3/25  | 休<br>3/26    | 休<br>3/27  | 休<br>3/28 | 休<br>3/29 |
|            |   | 休<br>3/30 | 3/31<br>未 |            |              |            |           |           |
|            |   |           |           |            |              |            | ●:立替:     | 金他あり      |
|            |   |           |           | 承認         | 8者一覧表        | 示          |           | 0         |
|            |   | 締め情報      | R         |            |              |            |           |           |
|            |   | 03/末締     | 申未        | 請 (2) 締日申請 | 締日申<br>青をメール | 請<br>,送信する | 5         |           |

#### 【現Re-Quest画面】

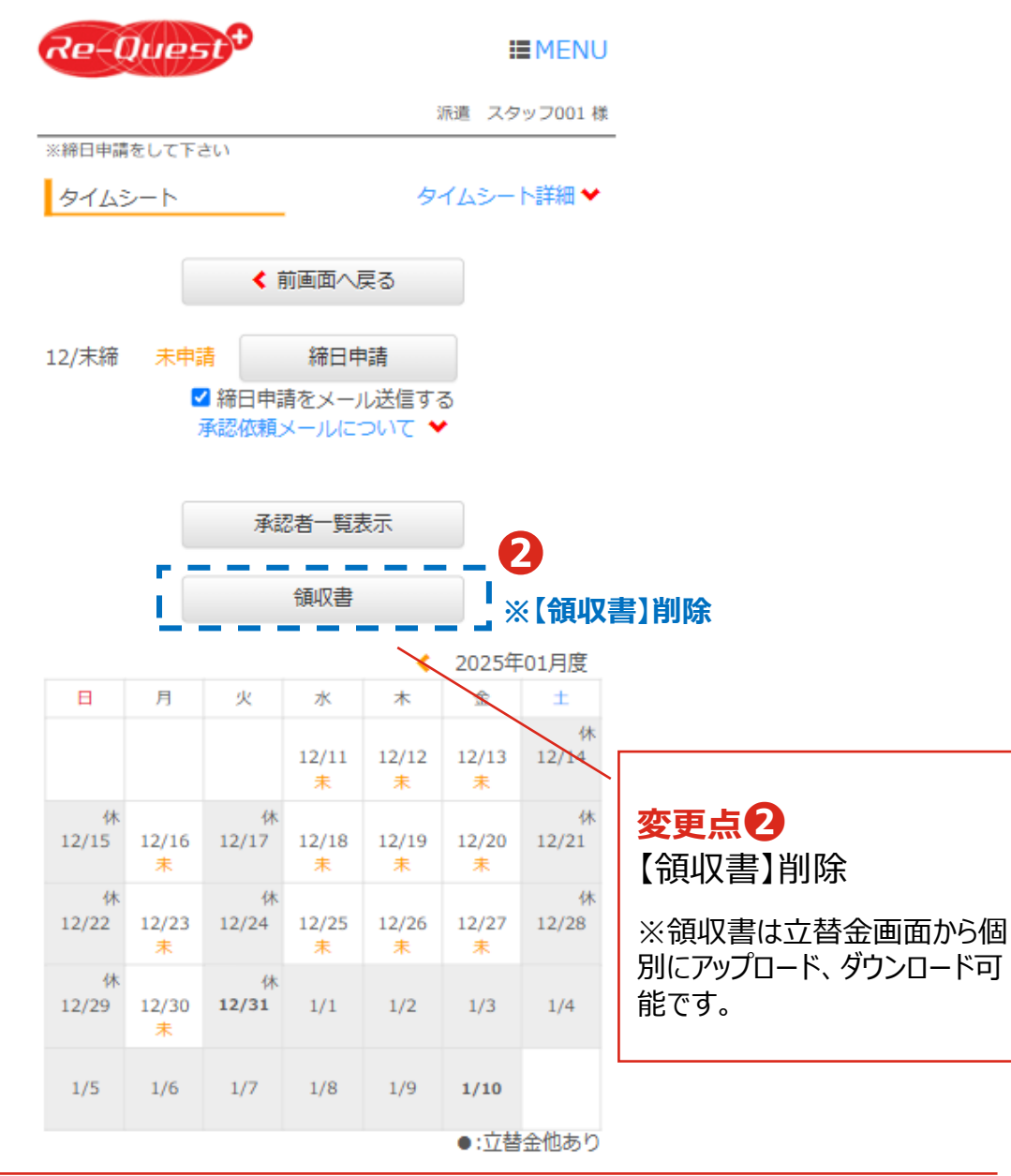

**変更点** 「承認者一覧表示」「締日申請」 ボタンをカレンダーの下にレイアウト 変更

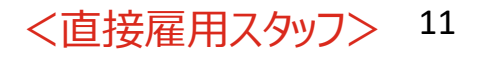

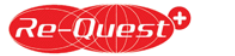

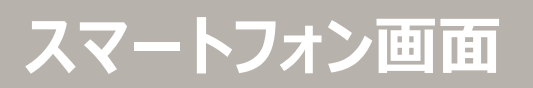

# 1/5

変更点<br />
変更点<br />
(1)
(1)
(2)
(2)
(2)
(3)
(3)
(4)
(4)
(5)
(5)
(5)
(5)
(5)
(5)
(5)
(5)
(5)
(5)
(5)
(5)
(5)
(5)
(5)
(5)
(5)
(5)
(5)
(5)
(5)
(5)
(5)
(5)
(5)
(5)
(5)
(5)
(5)
(5)
(5)
(5)
(5)
(5)
(5)
(5)
(5)
(5)
(5)
(5)
(5)
(5)
(5)
(5)
(5)
(5)
(5)
(5)
(5)
(5)
(5)
(5)
(5)
(5)
(5)
(5)
(5)
(5)
(5)
(5)
(5)
(5)
(5)
(5)
(5)
(5)
(5)
(5)
(5)
(5)
(5)
(5)
(5)
(5)
(5)
(5)
(5)
(5)
(5)
(5)
(5)
(5)
(5)
(5)
(5)
(5)
(5)
(5)
(5)
(5)
(5)
(5)
(5)
(5)
(5)
(5)
(5)
(5)
(5)
(5)
(5)
(5)
(5)
(5)
(5)
(5)
(5)
(5)
(5)
(5)
(5)
(5)
(5)
(5)
(5)
(5)
(5)
(5)
(5)
(5)
(5)
(5)
(5)
(5)
(5)
(5)
(5)
(5)
(5)
(5)
(5)
(5)
(5)
(5)
(5)
(5)
(5)
(5)
(5)
(5)
(5)
(5)
(5)
(5)
(5)
(5)
(5)
(5)
(5)
(5)
(5)
(5)
(5)
(5)
(5)
(5)
(5)
(5)
(5)
(5)
(5)
(5)
(5)
(5)
(5)
(5)
(5)
(5)
(5)
(5)
(5)
(5)
(5)
(5)
(5)</

※在宅勤務をした日は、在宅にチェック を入れて申請します。

### 変更点 5

業務開始時に【出勤】をタップする と、開始時間を記録することがで きます。業務終了後に終了時間 を入力し、記録した開始時間と共 に【日次申請】してください。

※開始時間を記録しない場合は、 従来通り業務終了後に開始・終 了時間を入力し申請してください。

※事前告知で案内しておりました 【位置情報記録】機能は、リリース が延期となりました。リリースが決ま り次第改めてお知らせいたします。

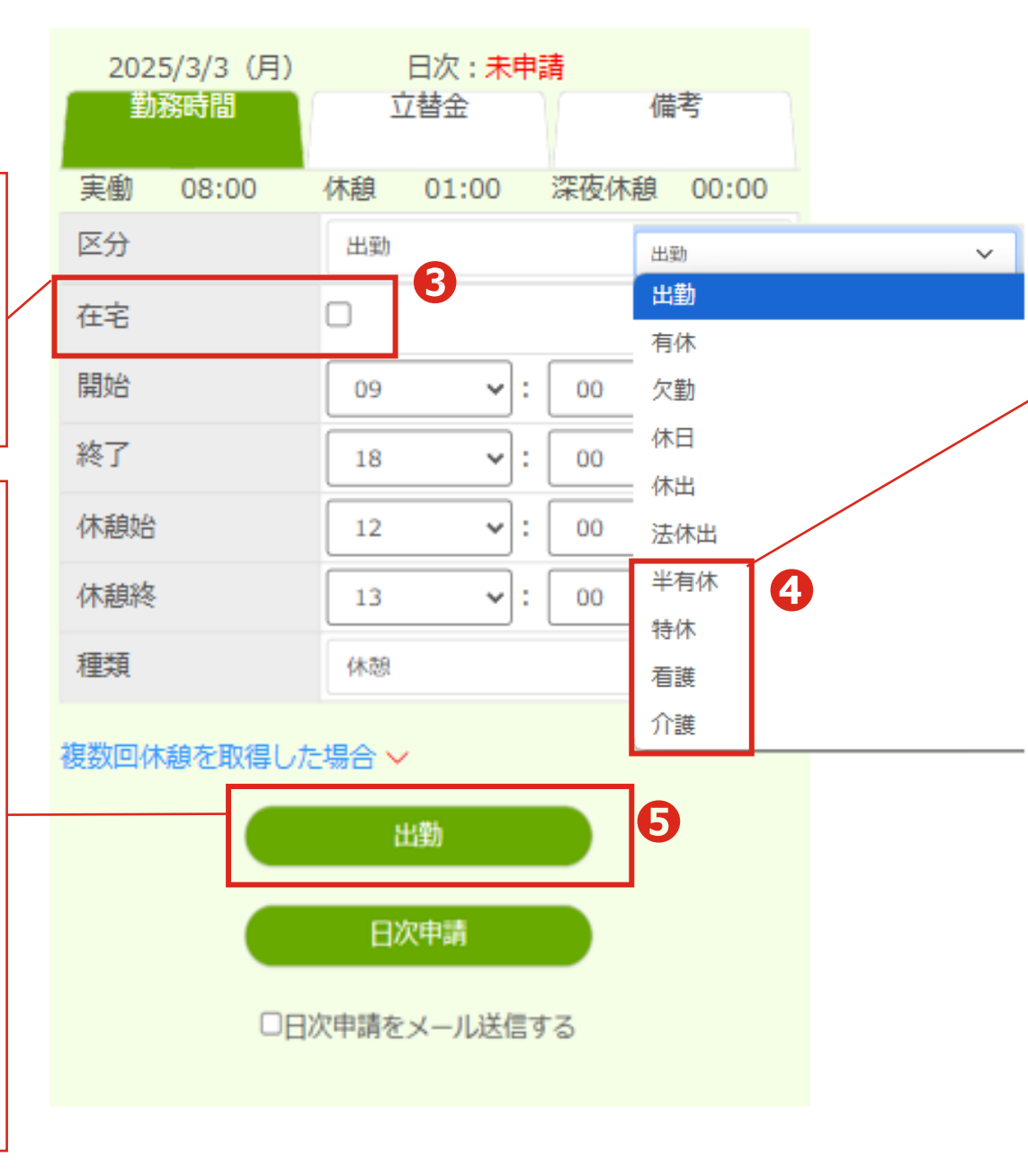

変更点4 「半休」 ▶ 「半有休」に名称変更

「特休」「看護」「介護」区分追加

※「特休」区分を利用できない会社も あります。

#### 【現Re-Quest画面】

| 2024/12/11(水) 勤務時間             | (水)     日次:未申請       立替金     備考 |            |    |       | Ž |  |  |
|--------------------------------|---------------------------------|------------|----|-------|---|--|--|
| 実働 09                          | 00:00                           | 休          | 憩  | 00:00 |   |  |  |
| 区分                             | 出動(出社                           | )          |    |       | ۲ |  |  |
| 開始                             | 09                              | ◄:         | 00 | ~     |   |  |  |
| 終了                             | 18                              | ◄:         | 00 | ~     |   |  |  |
| 休憩始                            | 12                              | •:         | 00 | ~     |   |  |  |
| 休憩終                            | 13                              | <b>~</b> : | 00 | ~     |   |  |  |
| 他の休憩入力あり 🛩                     |                                 |            |    |       |   |  |  |
|                                | 日次申                             | 請          |    |       |   |  |  |
| □日次申請をメール送信する<br>承認依頼メールについて ❤ |                                 |            |    |       |   |  |  |

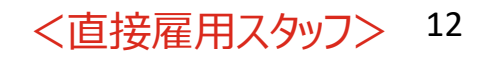

スマートフォン画面

1/5

変更点6 日次申請時、休憩時間が法定時 間未満の場合アラート追加

実働時間が6時間を超え、休憩時間が 45分未満の場合

実働時間が6時間を超えますが、休憩合計時間が45分未満で申請します。 よろしいですか?

> キャンセル OK

#### 実働時間が8時間を超え、休憩時間 が60分未満の場合

実働時間が8時間を超えますが、休憩合計時間が60分未満で申請します。 よろしいですか?

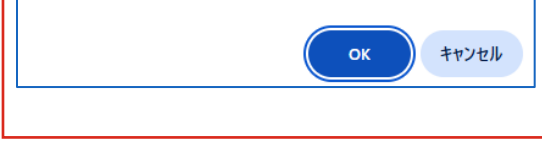

| 複数回休憩を取得した | 場合 ✔         |                             |        | 変更点 7      |          |
|------------|--------------|-----------------------------|--------|------------|----------|
| 休憩・看護介護休暇  | 寺間 2回目       |                             |        | 休憩時間に「     | 看護」      |
| 休憩始        | •:           | ~                           |        | 類を追加し、     | 最大9      |
| 休憩終        | •:           | ~                           |        | 可能に変更      |          |
| 種類         | 休憩           | ~                           |        | $\square$  |          |
| 休憩・看護介護休暇  | 休憩           |                             |        |            |          |
| 休憩始        | 看護<br>小課     |                             |        |            |          |
| 11.88%     | // 波         |                             |        |            |          |
| 種類         | 休憩           | ~                           |        |            |          |
| 休憩・看護介護休暇  | 寺間 4回目       |                             | /      | 1          |          |
| 休憩始        | <b>~</b> :   | 休憩・看護介護休暇                   | 時間 7回目 |            |          |
| 休憩終        |              | 休憩始                         |        | <b>v</b> : | J        |
| 種類         | 休憩           | 休韻終                         |        | <u> </u>   | J        |
| 休憩・看護介護休暇  | 寺間 5回目       | 種類                          | 休憩     |            | <u> </u> |
| 休憩始        | <b>~</b> : [ | 休韻・看護介護休暇                   | 時間 8回日 |            |          |
| 休憩終        | •: [         | 休泊处                         |        |            |          |
| 種類         | 休憩           | /+                          |        |            |          |
| 休憩・看護介護休暇  | 寺間 6回目       | 1748542                     |        | <u> </u>   | <b>*</b> |
| 休憩始        | ✓: [         | 程現<br>(4.44) 天中(2.54)(4.57) | 休憩     |            | ~        |
| 休憩終        |              | 休憩・有護介護休暇                   | 時間 9回目 |            | _        |
| 種類         | 休憩           | 休憩始                         |        | :          | ~        |
|            |              | 休憩終                         |        | <b></b> :  | ~        |
|            |              | 種類                          | 休憩     |            | $\sim$   |

| 售」[ <sup>-</sup><br>こ9[ | 介護」の種<br>回まで登録 |     |     |   |   |    |   |
|-------------------------|----------------|-----|-----|---|---|----|---|
|                         | 【現Re-Que       | est | 画面】 |   |   |    |   |
|                         | 他の休憩入力あり       | •   |     |   |   |    |   |
|                         | 休憩2回目          |     |     |   |   |    |   |
|                         | 休憩始            |     | 17  | ~ | : | 00 | ~ |
|                         | 休憩終            |     | 17  | ~ | : | 15 | ~ |
| 7                       | 休憩3回目          |     |     |   |   |    |   |
|                         | 休憩始            |     |     | ~ | : |    | ~ |
|                         | 休憩終            |     |     | * | : |    | ~ |
|                         | 休憩4回目          |     |     |   |   |    |   |
|                         | 休憩始            |     |     | ~ | : |    | ~ |
|                         | 休憩終            |     |     | ~ | : |    | ~ |
|                         | 休憩5回目          |     |     |   |   |    |   |
| -                       | 休憩始            |     |     | ~ | : |    | ~ |
| Ē                       | 休憩終            |     |     | ~ | : |    | ~ |
|                         | 休憩6回目          |     |     |   |   |    |   |
|                         | 休憩始            |     |     | ~ | : |    | ~ |
|                         | 休憩終            |     |     | ~ | : |    | ~ |

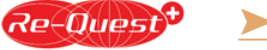

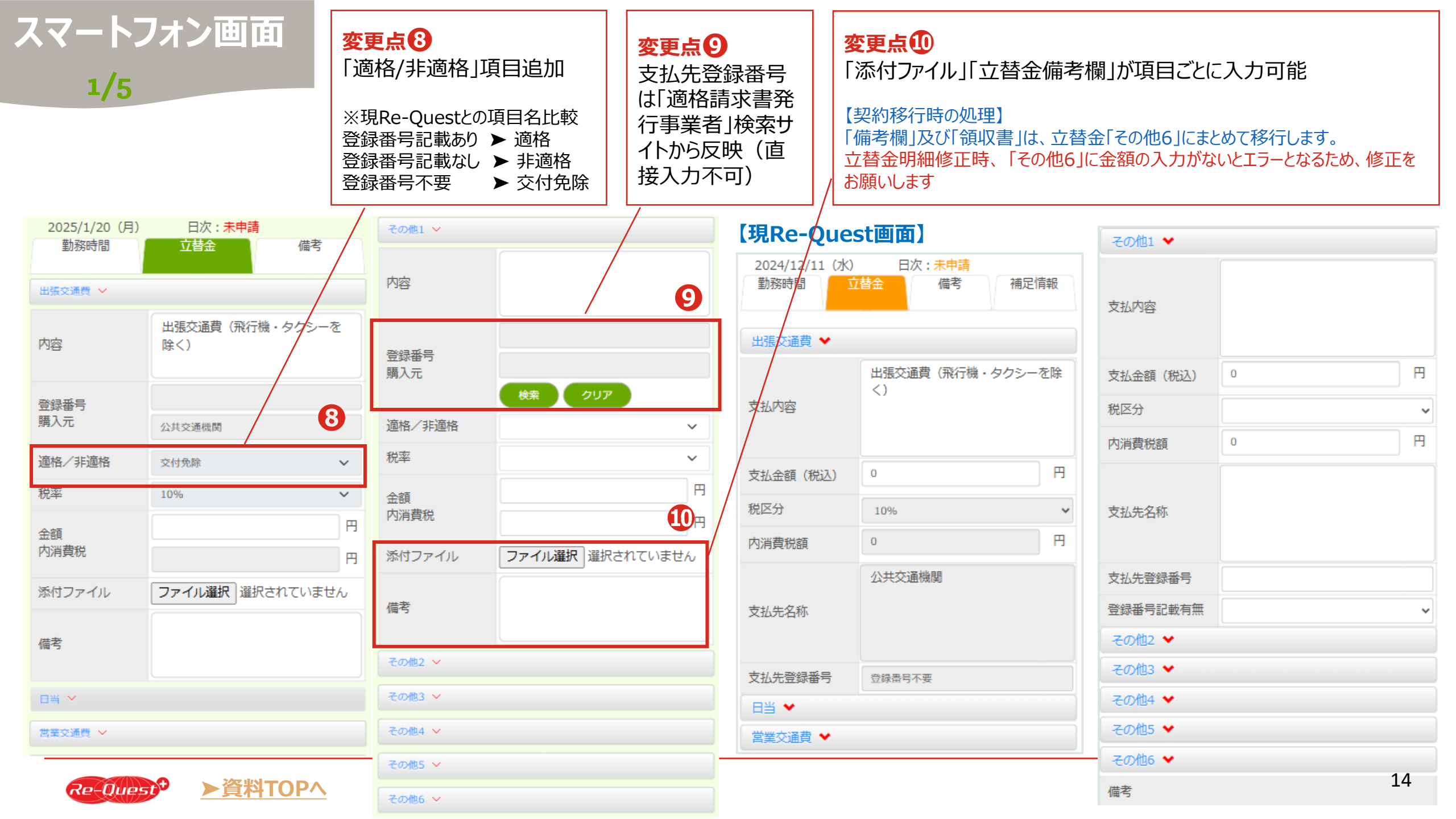